# 华为云帮助中心

# 14 智能协同白板用户指南

文档版本14发布日期2024-08-21

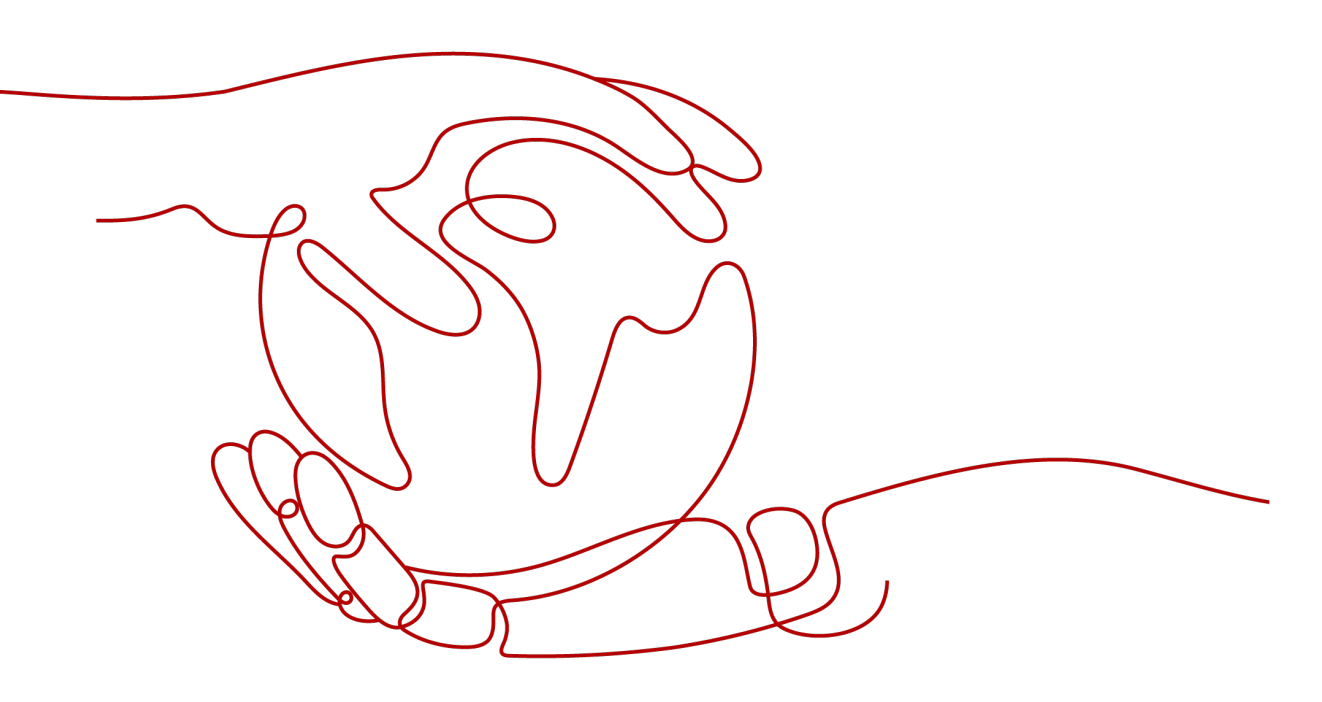

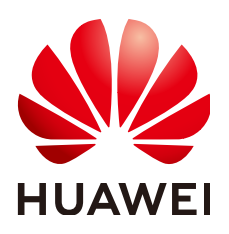

## 版权所有 © 华为技术有限公司 2024。保留一切权利。

非经本公司书面许可,任何单位和个人不得擅自摘抄、复制本文档内容的部分或全部,并不得以任何形式传播。

### 商标声明

# 注意

您购买的产品、服务或特性等应受华为公司商业合同和条款的约束,本文档中描述的全部或部分产品、服务或 特性可能不在您的购买或使用范围之内。除非合同另有约定,华为公司对本文档内容不做任何明示或暗示的声 明或保证。

由于产品版本升级或其他原因,本文档内容会不定期进行更新。除非另有约定,本文档仅作为使用指导,本文 档中的所有陈述、信息和建议不构成任何明示或暗示的担保。

# 安全声明

# 漏洞处理流程

华为公司对产品漏洞管理的规定以"漏洞处理流程"为准,该流程的详细内容请参见如下网址: https://www.huawei.com/cn/psirt/vul-response-process 如企业客户须获取漏洞信息,请参见如下网址: https://securitybulletin.huawei.com/enterprise/cn/security-advisory

目录

| 1 概览                                 | 1              |
|--------------------------------------|----------------|
| 2 安装与激活                              | 3              |
| 3 创建会议                               | 5              |
| 4 进入会议                               | 6              |
| 5 会议控制                               | 7              |
| 6 白板协作                               | 10             |
| 7 投屏                                 | 13             |
|                                      |                |
| 8 应用                                 |                |
| 8 应用<br>9 设置                         | 15<br>16       |
| 8 应用<br>9 设置<br>10 配套外设列表            | 15<br>16<br>18 |
| 8 应用<br>9 设置<br>10 配套外设列表<br>11 常见问题 | 15<br>         |
| <ul> <li>8 应用</li></ul>              | 15<br>         |
| <ul> <li>8 应用</li></ul>              | 15<br>         |
| <ul> <li>8 应用</li></ul>              | 15<br>         |
| <ul> <li>8 应用</li></ul>              | 15<br>         |
| <ul> <li>8 应用</li></ul>              | 15<br>         |
| <ul> <li>8 应用</li></ul>              |                |

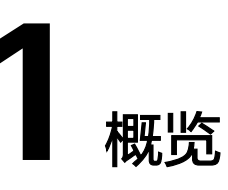

华为智能协同大屏,是把WeLink集成在电子屏幕上的智能协同大屏,集会议、白板、 投屏、应用于一体,致力于打造流畅的会议体验,让企业高效便捷的沟通与协作无处 不在。

# 了解操作界面

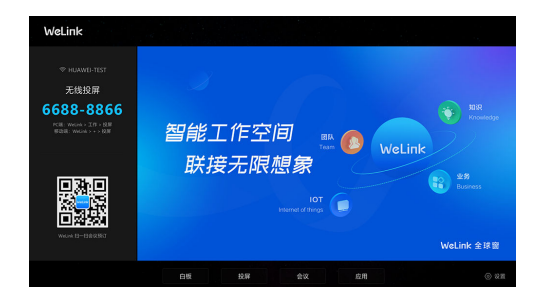

# 四大场景

智能协同大屏提供四大场景功能——会议、白板、投屏和应用。您可以在会议模块中 随时开启白板和投屏进行共享,也可以单独使用白板和投屏模块进行书写和无线投 屏。

- 白板:白板协作,头脑风暴更精彩
- 投屏:无线投屏,共享材料不受限
- 会议:大屏会议,沟通交流更便捷
- 应用:企业应用,数据展示更丰富、互动方式更多样

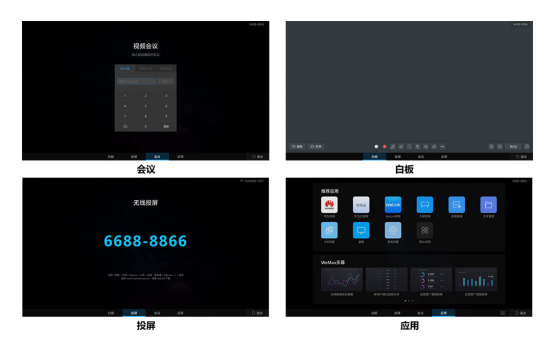

# 安装使用

从安装激活到使用与设置,教您轻松操作智能协同大屏。

| 安装    | 使用                                       | 设置 |
|-------|------------------------------------------|----|
| 安装与激活 | 创建会议<br>进入会议<br>会议控制<br>白板协作<br>投屏<br>应用 | 设置 |

# 问题处理

### 常见问题

常见问题 版本特性简单介绍 安卓界面及windows相关 软件安装问题 软件操作问题 全球窗问题 大屏后台问题 MAXHUB无线投屏器指导

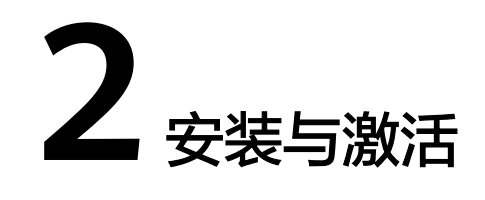

# 前提条件

- 企业购买了智能协同大屏账号,资源余量充足。
- 智能协同大屏已连接公网。
- 用户已登录WeLink APP。企业内所有注册用户皆可扫码激活。

# 安装

- 步骤1 在智能协同大屏桌面打开"WeLink"文件夹。
- 步骤2 双击"WeLink\_SmartRooms\_setup"安装包,根据提示完成安装。
- 步骤3 智能协同大屏自动重启并进入WeLink SmartRooms操作界面。

----结束

# 网络设置

**步骤1** 滑动屏幕左侧或右侧,进入屏幕侧滑栏(工具栏页面),点击"进入设置",根据提示输入管理员默认密码:54321;后续根据需要修改默认密码,以免丢失密码。

(2021年下半年后MAXHUB大屏设备无密码)

- 步骤2 查看大屏版本信息,进入"设置 > 关于 > 版本信息",并记录。
- **步骤3**进入"设置 > 网络",根据实际情况,配置网络环境,并返回桌面打开浏览器测试是 否连上公网。

| 转送            | MAC地址  |   |
|---------------|--------|---|
| 🕀 有线网络        | 有线网络   | _ |
| 无线网络          |        |   |
| ᢙ 无线热点        | 管理员密码  | _ |
|               |        |   |
| 576           |        |   |
| (4) 声音和显示     |        |   |
| ₩ 个性化         | R# (#  |   |
| <u>₽</u> 设备名称 | DNS    |   |
| □ 设备管理        | 型示高级设置 |   |
| 待机模式          |        |   |
| () (SHITTAN   |        |   |

----结束

# 激活设备

- 步骤1 双击大屏系统桌面上"SmartRooms"图标,打开WeLink SmartRooms软件。
- 步骤2 选择语言后,单击"下一步",进入激活页面。
- **步骤3**激活设备。
  - 方式1: 使用"WeLink" APP扫码激活。

手机下载"WeLink" APP,打开"扫一扫",扫描大屏上的二维码,即可扫码激 活设备。

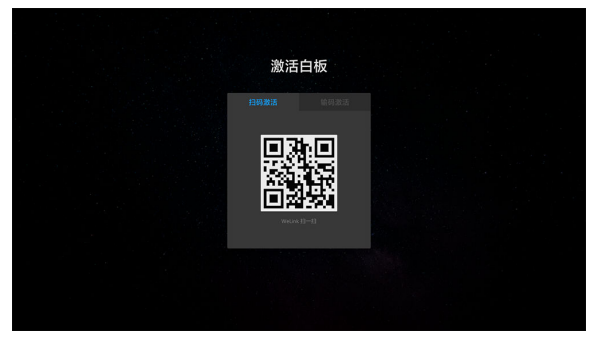

• 方式2: 输入激活码激活设备。

获取激活码:企业管理员购买智能协同大屏接入账号后,登录管理后台,在"会议"下拉菜单,单击"智慧大屏",单击"大屏管理"中的"激活码信息"界面可查看激活码。企业用户激活大屏时咨询企业管理员获取。

管理后台地址https://welink.huaweicloud.com。

|  | 激活白    | 扳        |  |  |
|--|--------|----------|--|--|
|  | 14月20日 | 输码激活     |  |  |
|  |        | 激活码      |  |  |
|  |        |          |  |  |
|  |        |          |  |  |
|  |        |          |  |  |
|  |        | <b>z</b> |  |  |
|  |        |          |  |  |
|  |        |          |  |  |
|  |        |          |  |  |

----结束

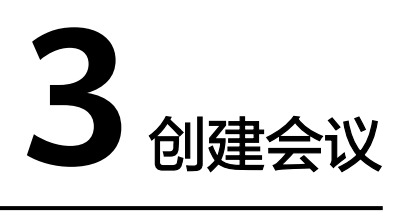

打开智能大屏,单击"会议">"新建会议"。

- **步骤1**新建会议成功后,自动生成会议ID,您可以将会议ID告知其他相关人员,其他会场可以通过会议ID加入该会议。
- 步骤2 您也可以在进入会议后,通过"邀请"功能添加更多与会者。
- 步骤3 创建会议成功后,您将自动成为主席。

### ----结束

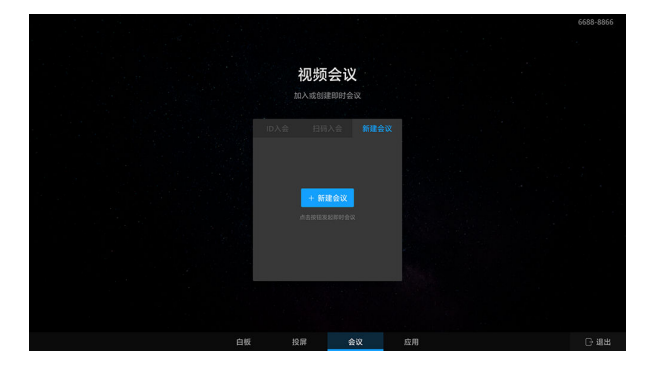

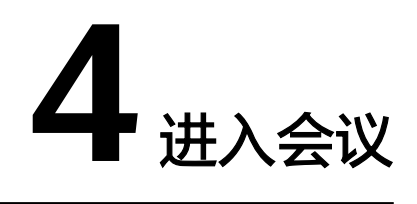

• 方式1:输入会议ID,大屏直接入会。

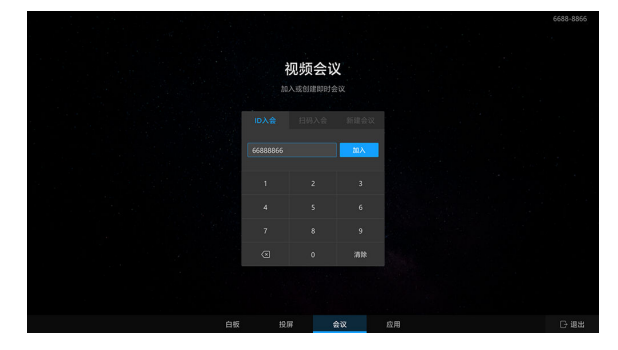

- 方式2:手机扫码,大屏入会。
  - a. 打开"WeLink"APP,使用"扫一扫"对准大屏二维码,使手机与大屏配对。
  - b. 在会议列表中选择想要参加的会议,点击"加入",使大屏一键加入会议。

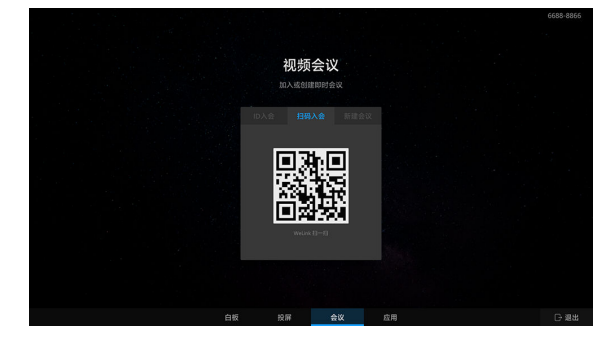

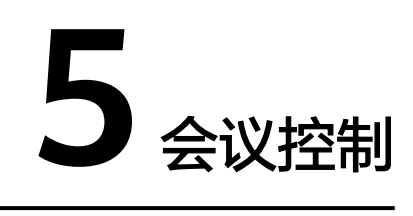

# 会控功能列表

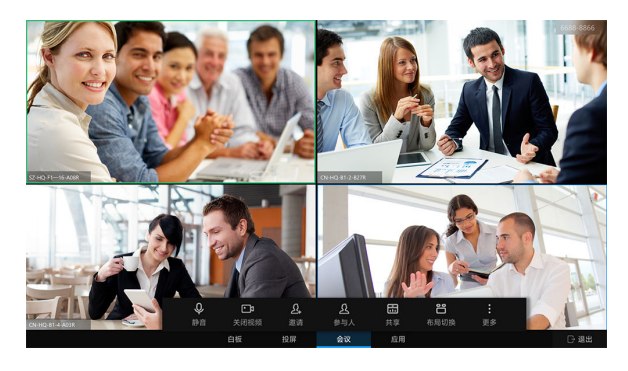

华为智能协同大屏入会后,支持以下会控操作。

# 表 5-1 会控功能列表

| 会议控制操作                      | 会议主席         | 参与人          |
|-----------------------------|--------------|--------------|
| 静音/取消静音                     | $\checkmark$ | $\checkmark$ |
| 全场静音/取消全场静音                 | $\checkmark$ | -            |
| 视频/关闭视频                     | $\checkmark$ | $\checkmark$ |
| 邀请参与人入会                     | $\checkmark$ | -            |
| 查看参与人列表                     | $\checkmark$ | $\checkmark$ |
| 共享白板                        | $\checkmark$ | $\checkmark$ |
| 投屏并共享屏幕                     | $\checkmark$ | $\checkmark$ |
| 模式切换(演讲者模式,画廊模式,画中画模<br>式 ) | $\checkmark$ | $\checkmark$ |
| 释放主席                        | $\checkmark$ | -            |
| 申请主席                        | -            | $\checkmark$ |
| 结束/延长会议                     | $\checkmark$ | -            |

| 会议控制操作 | 会议主席         | 参与人          |
|--------|--------------|--------------|
| 离开会议   | $\checkmark$ | $\checkmark$ |

# 静音、关闭视频

主席:可以选择音视频输入设备,为自己静音或关闭自己的视频,还可以在参与人列 表中给全场静音。

参与人:可以选择音视频输入设备,为自己静音或关闭自己的视频。

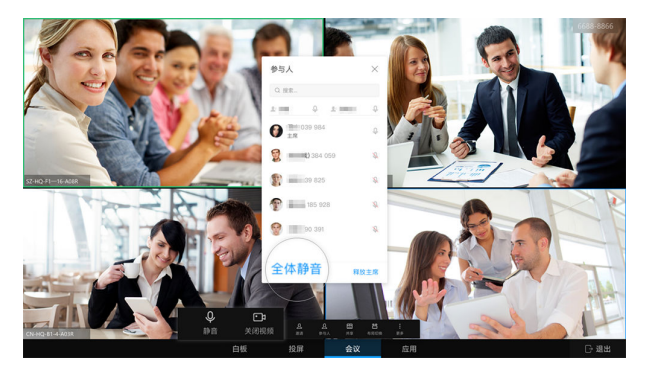

# 邀请其他人加入会议

主席可以通过以下方式邀请其他人加入会议。

- 通过企业通讯录邀请,默认拨打华为会议客户端的号码。
- 在搜索栏中直接输入手机号,呼叫企业外部联系人。

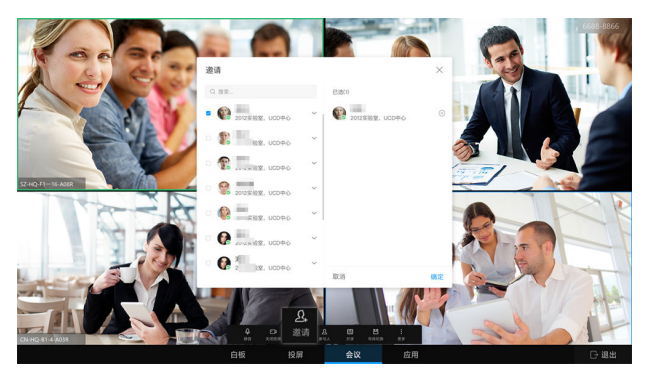

# 查看参与人列表

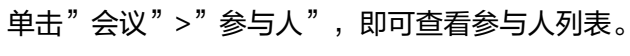

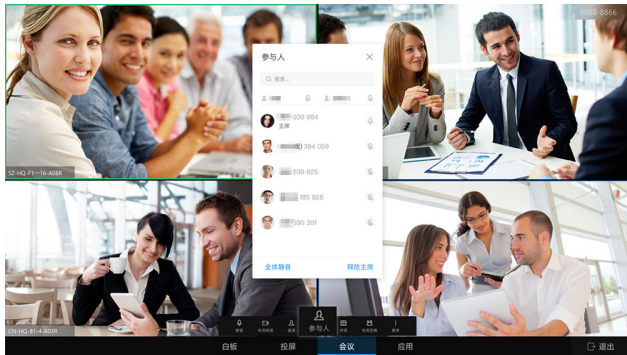

# 释放或申请主席

在参与人列表中,可以选择释放主席。当前会议中无主席时,参与人可以申请主席。 申请主席时需要先获取主席密码。

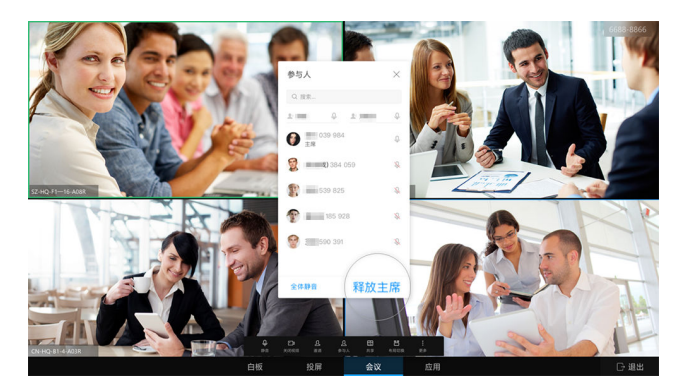

# 布局切换

主席或与会者可以选择当前大屏上呈现的视频画面视图,包括画廊视图、演讲者视图以及画中画视图。

会议默认声控模式,谁声音大谁蓝色高亮。

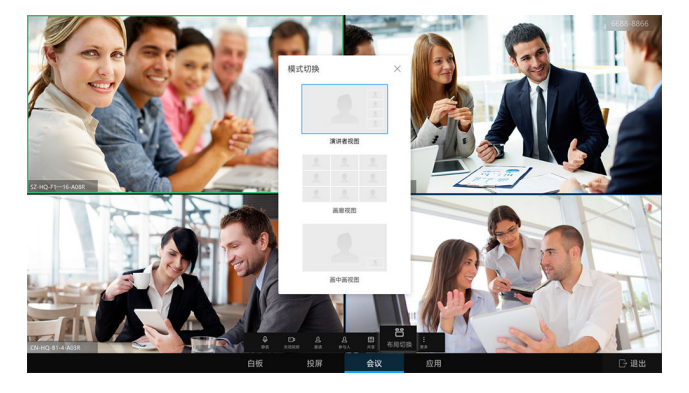

# **6** 白板协作

# 共享白板

- 共享白板,将内容共享给所有与会者。
- 视频交互,实时讨论迸发创意。
- 不入会时,也可随时进入白板演示。

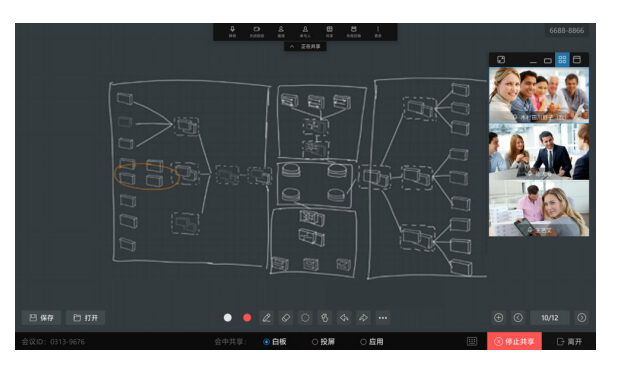

# 白板操作

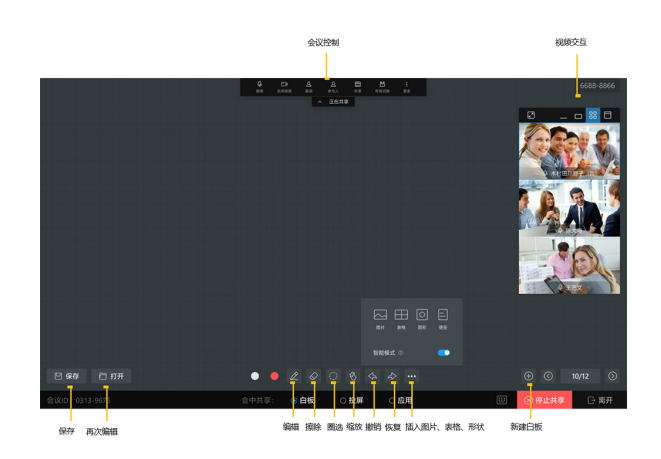

• 新建一块新的白板。

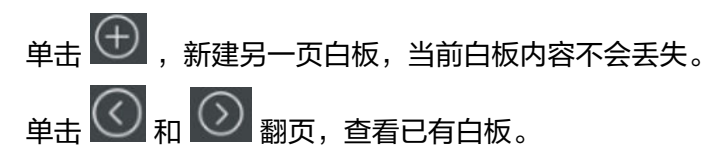

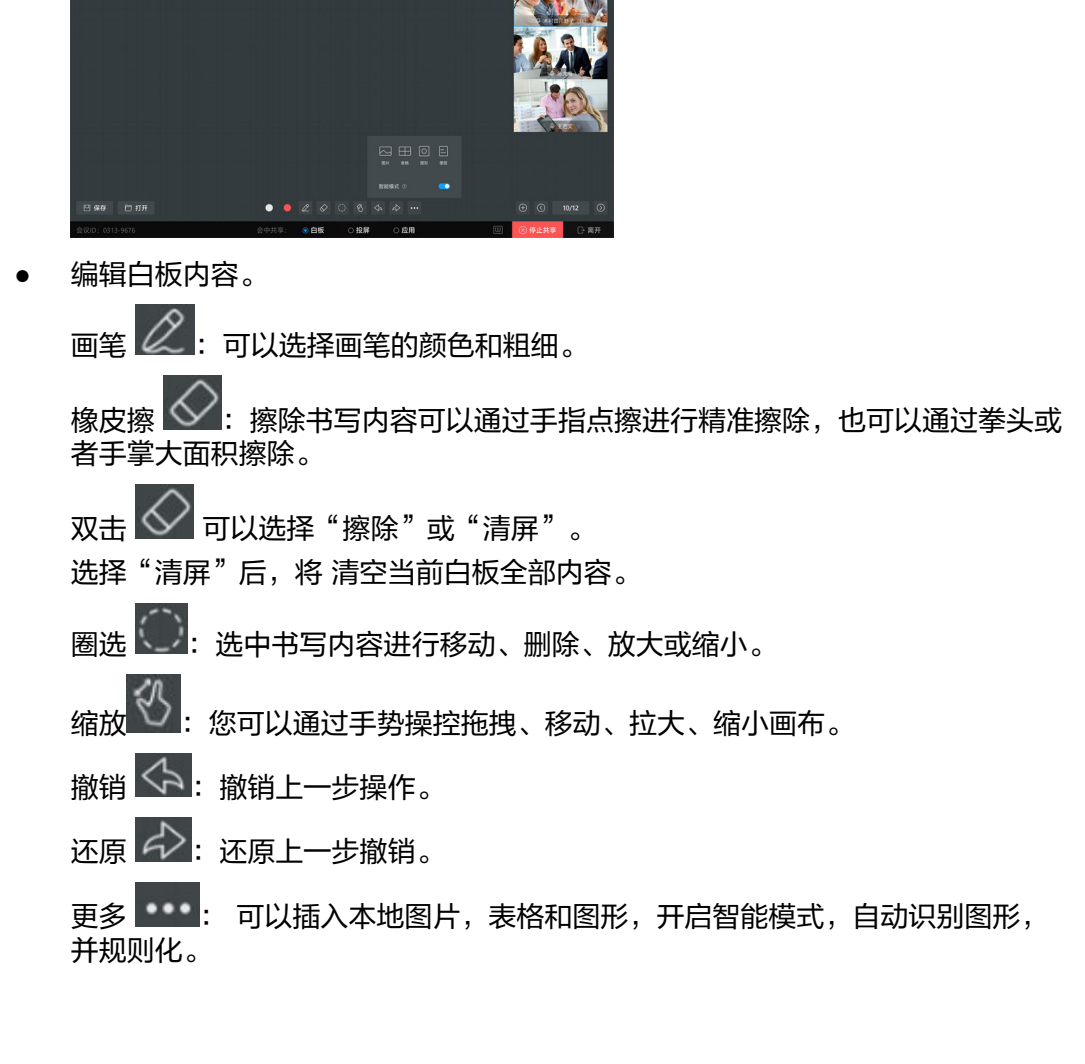

单击 10/12, 调出白板管理页面,可以快速查找或者删除任一白板。

# 保存白板

再也不用拍照截屏保存白板了。想要保存白板内容,点击左下角"保存"。

- 保存内容
- 扫码带走。 可以使用WeLink扫码保存白板内容,方便移动端随时查看白板记录。

邮件发送到指定后缀的邮箱。

管理员在管理平台配置接收者邮箱后缀,例如设置为公司邮箱后缀,白板内容仅 可以发送到所设置的邮箱后缀的邮箱地址,确保您讨论的内容安全传送 。

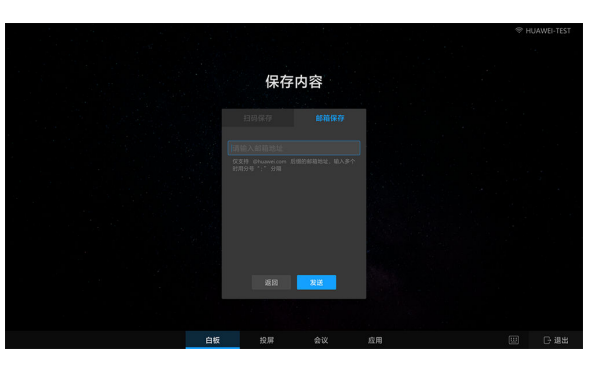

• 再次编辑白板。

点击白板左下角"打开",可以使用"WeLink"APP扫码打开,也可以使用提取码打开。

邮件发送白板后,接收邮箱会收到一个6位的提取码,输入6位提取码即可打开白板内容。

扫码保存的白板内容保存有效期为30天。

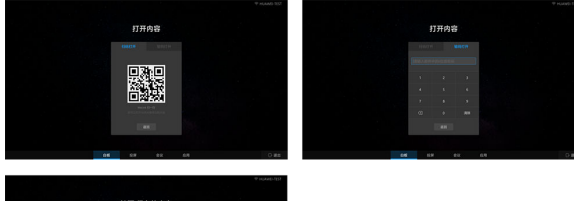

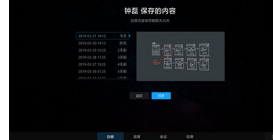

# **7** <sub>投屏</sub>

# 手机投屏

打开"WeLink" APP,点击右上角"投影",输入大屏上的投影码,将手机屏幕投射 到大屏上。

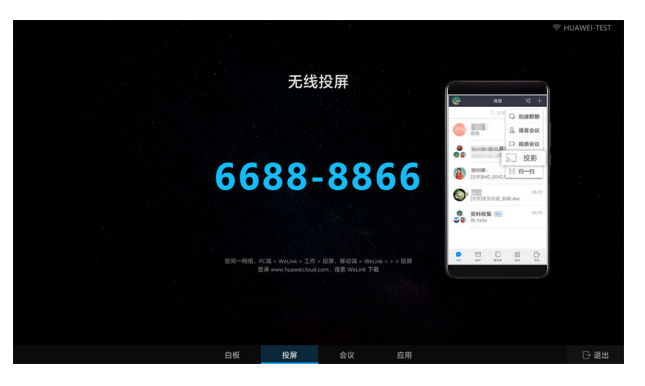

# 电脑投屏

在WeLink PC客户端上,选择"工作 > 投影",输入大屏上的投影码,将电脑屏幕投 射到大屏上。

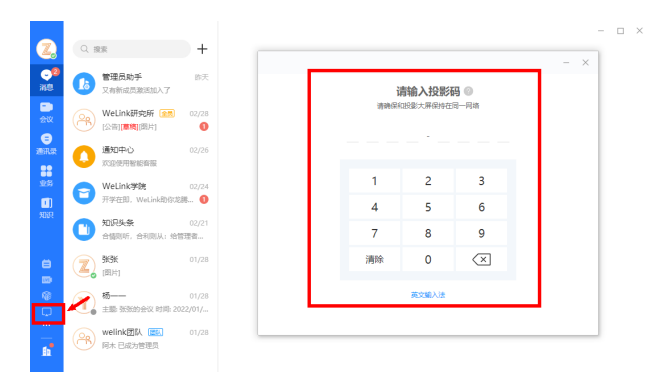

# 🛄 说明

请确保客户端和大屏的网络在同一个局域网内。电脑投屏后,音视频文件音量也需在PC端 WeLink调节。

# 投屏标注和触摸

投屏成功后,大屏下方会出现触摸、批注两个按钮。

触摸:点击"触摸"按钮,即可点触投屏画面的屏幕;再次点击可关闭触摸功能。

批注:点击"批注"按钮,可把投屏画面截图批注到白板页进行编辑。

🛄 说明

移动客户端投屏后不支持触摸功能。

**图 7-1** 触摸

|         | NUM 1                                                                                                    |                     | 0 882648 v 9,000 28   |                   |
|---------|----------------------------------------------------------------------------------------------------|---------------------|-----------------------|-------------------|
|         | 🗰 MARWER 📋 F.G., RICERO                                                                                                    | TH                  | 3 #88 (3 Q            |                   |
|         |                                                                                                    | upc claud           |                       |                   |
|         | <                                                                                                    | HDC.Cloud           | >                     |                   |
|         |                                                                                                    | 华为开发者大会2020         |                       |                   |
|         | Dealers Big. Els Mich                                                                                                    | 7888 ->             |                       |                   |
|         | Cricken org. Fig. Fig.                                                                                                    | THEF T              | H - K . 9 430         |                   |
|         | and the second second s | 212082/011-128. 9 8 | and the second second |                   |
|         |                                                                                                    | All Rom             | 0.00                  |                   |
|         | 1480                                                                                                    | 228/                | ARAAP                 |                   |
|         | *A288*5                                                                                                    | 82.568              | PERES                 |                   |
|         |                                                                                                    |                     |                       |                   |
|         |                                                                                                    |                     |                       |                   |
|         |                                                                                                    |                     | A CONTRACTOR          |                   |
|         | HUNWEI MARKO B.H                                                                                                    |                     | States States         |                   |
|         | BIOD R                                                                                                    |                     |                       |                   |
|         | M                                                                                                    |                     | - AL                  |                   |
|         |                                                                                                    | / HI B 114          |                       |                   |
| = 🗧 🧧 🔛 |                                                                                                    | C ALA               |                       | A ~ 4 * 5 ? 5 150 |
|         | 0.6                                                                                                    | 10 m 010            | 応用                    | □ 調出              |

| C C C C C C C C C C C C C C C C C C C |                                        |                       | < 6 ( MR.             | A-1000           |
|---------------------------------------|----------------------------------------|-----------------------|-----------------------|------------------|
| A Stand Larring COAL ST. 20082 and    | 🚔 197 – Sogit & Russes                 |                       |                       |                  |
|                                       |                                        | 16 12 HATENER - 12384 | S WARD 0,             |                  |
|                                       |                                        |                       |                       |                  |
|                                       | <                                      | HDC.Cloud             | >                     |                  |
|                                       |                                        | 华为开发者大会2020           |                       |                  |
|                                       |                                        |                       |                       | 1                |
|                                       | Division ling, High                    | 7889 ->               | a-s. p.s.             |                  |
|                                       | Contract of Contract of Contract       | 202042411-128. # #    | and the second second |                  |
|                                       |                                        | All Am                | 0.00                  |                  |
|                                       | *ABP<br>*#. 12110*EV                   | 22.80<br>22.88°2, EAS | ATTRONATE.            |                  |
|                                       | 1.1.1.1.1.1.1.1.1.1.1.1.1.1.1.1.1.1.1. | 11.043                |                       |                  |
|                                       |                                        |                       |                       |                  |
|                                       |                                        |                       |                       |                  |
|                                       |                                        | -                     | and a second second   |                  |
|                                       | 8408                                   |                       |                       |                  |
|                                       |                                        |                       | and the               |                  |
|                                       |                                        |                       |                       |                  |
| H H A A A                             |                                        |                       |                       | A - 4 - 5 + 5 mm |

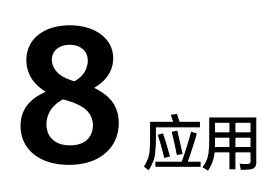

# 应用界面显示您所在企业定制的全部应用,您可以根据需要使用和展示应用的内容。

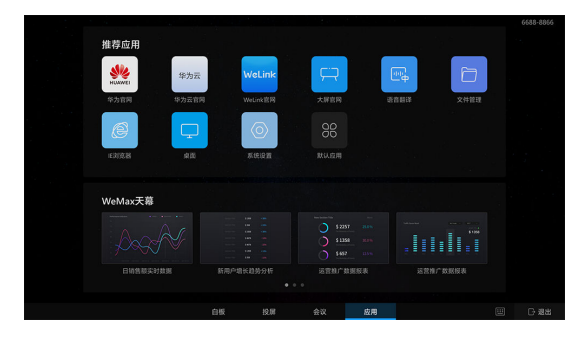

# **9** 设置

# 音量和亮度

步骤1 滑动屏幕左侧或右侧,进入屏幕侧滑栏(工具栏页面)。

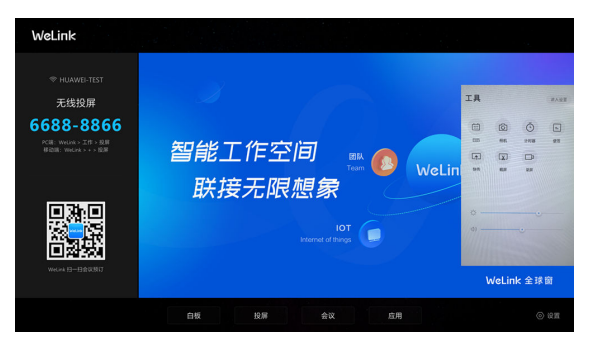

----结束

客户端设置

退出会议模块后,在画面右下角点击" 🚱 设置",您可以:

- 设置语言
- 查看设备信息
- 查看版本信息
- 反馈大屏日志
- 重启设备
- 返回Windows桌面

| 设置 | × |  |
|----|---|--|
|    | ~ |  |
|    |   |  |
|    |   |  |
|    |   |  |
|    |   |  |
|    |   |  |
|    |   |  |
|    |   |  |

# 设置当地时区

在智能协同大屏上可以设置当地时区和语言。

步骤1 选择桌面左下角的"Win菜单键 > 设置"。

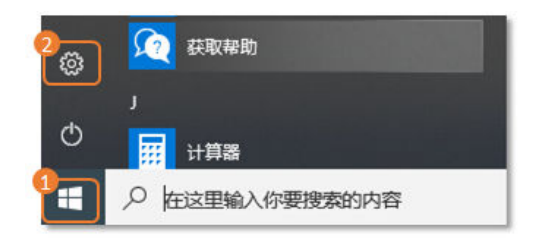

步骤2 在Windows设置界面,选择"时间和语言"。

|                           | 直找设置               | Windows 设置                     | <i>.</i> 0,                   | 1                                           |
|---------------------------|--------------------|--------------------------------|-------------------------------|---------------------------------------------|
| <b>灰焼</b><br>御示、通道、前用、电源  | 設備<br>記分、FIERR、RMS | 网络和 Internet<br>W-FL 飞行起去, VPN | 个性化<br>和图、初期、前的               | RP<br>GROMP, REFER, RID<br>GRE. I.M. MIRASI |
| BHINGERS<br>EFER. KML HAR | HEA. RASE. RAVIES  | 1220. N.H.                     | 更新和安全<br>Windows 思話、你想、新<br>的 |                                             |

步骤3选择"日期和时间",将"时区"设置为本地时区。

# 🛄 说明

Win10系统的时区一定要设置为当地时区,如果时区设置不正确,系统会在凌晨3点自动重启。

| 直找设置           |                                        |
|----------------|----------------------------------------|
| - Cond-State - | —————————————————————————————————————— |
| 印明和语言          | 2018年6月7日,11:01                        |
| 國 日期和时间        | 自动设置时间                                 |
| 走 区域和语言        | <ul><li>● 开</li></ul>                  |
|                | 自动设置时区                                 |
| ↓ 语音           | ب<br>خ                                 |
|                | 更改日期和时间                                |
|                | 更改                                     |
|                | 2                                      |
|                |                                        |
|                | (010年06.00) 北京,重庆,首起特别引政区,与言不开         |
|                | 自动调整夏令时                                |
|                | <ul> <li>关</li> </ul>                  |

-----结束

9 设置

# **10** 配套外设列表

# 会议大屏配套外设列表如下:

| 外设型号                  | 摄像头 | 麦克风 | 扬声器 | 适用会<br>议室 | 参考<br>报价<br>(元<br>) | 备注                                                                                                    |
|-----------------------|-----|-----|-----|-----------|---------------------|----------------------------------------------------------------------------------------------------|
| 罗技/<br>CC3500E        | √   | √   | √   | 小         | 5900                | 摄像头: 1080p 30fps<br>拾音范围: 6 米,搭配扩展麦克<br>风: 8.5 米<br>自带扬声器                                                    |
| 罗技/<br>CC4000e        | ~   | ~   | ~   | <b>中</b>  | 1100<br>0           | 麦克风拾音:4米;搭配选配扩<br>展麦克风:5米<br>扬声器播放:扬声器音量可调,<br>最高95dBSPL@1/2米峰值<br>摄像头支持:1080P(可通过<br>USB3.0外接最大支持4K攝像<br>头) |
| Polycom:<br>Trio 8800 | ×   | √   | √   | <b>中</b>  | 1479<br>9           | 麦克风拾音:360度6m/20-foot<br>(6.1M×2.44M×2.59M),支持<br>扩展麦克风<br>扬声器播放:300-3300HZ<br>支持作为USB设备使用                    |
| 罗技<br>CC2900ep        | √   | ×   | ×   | 小         | 3999                | 摄像头:1080P<br>音频设备:可搭配现有音频系统<br>或扬声器电话使用                                                                      |
| 索尼120DU               | ~   | ×   | ×   | 中         | 2750<br>0           | 摄像头:1080P/60,支持自动光<br>学变焦                                                                                    |

# **11** 常见问题

- 11.1 版本特性介绍
- 11.2 安卓界面及windows相关
- 11.3 软件安装问题
- 11.4 软件操作问题
- 11.5 全球窗问题
- 11.6 大屏后台问题
- 11.7 MAXHUB无线投屏器指导

# 11.1 版本特性介绍

# 版本特性介绍

- 1、2.0.0.0731、0823 第1阶段
- 2、2.0.0.0911、0923 第2阶段(还有个小版本0918)
- 3、2.0.5.1009、1017 第3阶段
- 4、2.1.5.1121 发布(面向生产环境)以及后面的版本1225、0109、0212等
- 5、新版本2.3.0.0.1207,2021年12月7日版本
- 6、3.0.0.331版本,2022年3月31日版本
- 7、3.0.0.0809版本,2022年8月9日版本(支持WeLink研讨会,支持7天日志反馈)

# 如何查看白板软件的版本?

在软件首页,点击右下角设置,版本信息,主要看smartroom的版本。

# 11.2 安卓界面及 windows 相关

# 大屏声音大小怎么调节?

左边或右边侧边栏划出来,可看到音量调节按钮,拖拽调节即可。

# 侧边栏进去后默认密码多少?怎么修改密码?

密码54321。侧边栏划出,点击设置 > 进入安卓界面 > 输入管理密码 > 修改密码。

# 侧边栏划出菜单栏,进入安卓界面后,没有办法退出当前界面,怎么解决?

- 1. 检查网卡里面有个USB的网卡是否被禁用(或修改),需恢复使用,保持自动获 取。
- 2. 如USB网卡正常,禁用一次后,重新启用网卡,问题还依旧,尝试下一步操作。
- 3. 关机断电后,拔插下PC模块,重新上电。
- 4. 如还无法解决,联系技术团队处理。

# 怎么查看安卓版本和 Windows 版本以及大屏是否为华为标准转售机型?

侧边栏划出,点击设置 > 进入安卓界面 > 输入管理密码 > 关于。

- 主板本标准为20190829或20191024为准
- 副版本为1.33或1.34、138(Windows预装集成软件),如看不到副版本,则异常。
- 华为转售机型
   2021年上半年前是S65FD、S86FD;
   2021年下半年后是MAXHUB: SC65CDH、SC75CDH、SC86CDH;
   最新的品牌型号是MAXHUB: SC65CDH、SC75CDH、SC86CDH和海信:
   65MR7A、86MR7A。
   注:型号可在大屏的背面进行查看

# 怎么切换 WiFi 信号连接?

侧滑,点击设置进入安卓界面 > WiFi连接 ,可修改WiFi连接信号。

# 11.3 软件安装问题

# 大屏软件安装前准备工作

- 提前准备网络连接环境(网络不走代理);
- 提前购买大屏激活码。(一线人员建议自带USB键盘去现场);
- 建议用户提前安装手机端或PC端WeLink,便于现场测试。

### 硬件配置要求

根据智能协同大屏多场景协同工作,满足会议,投屏,共享等多场景需求,推荐 硬件: OPS硬件配置: i7十代及以上CPU、16G内存、256G SSD OPS预装系统: Windows10系统

### 🗀 说明

OPS硬件配置低于第十代I7和16G内存的,在会议+投屏+共享等多场景协同是出现卡顿, 丢帧等一系列问题。

### WeLink SmartRooms软件适配性

目前软件仅针对华为云商城可购买的转销机型:品牌型号 MaxHub: SC65CDH、SC75CDH、SC86CDH 海信: 65MR7A、86MR7A 存量设备: MaxHub: S65FD、S86FD

### 🛄 说明

其他品牌及型号的电子白板暂不支持安装WeLink SmartRooms软件。

# 怎么退出大屏软件到桌面?

外接USB键盘,按Ctrl+Q;

1121以后的版本,可通过软件首页右下角,设置 > 退出桌面。

# 大屏软件安装完成后,通过手机 WeLink 扫码激活大屏提示异常?

- 如提示"无可用激活",表示该租户未申请或购买大屏资源,需联系接口人去处理。
- 如提示"当前租户不匹配",表示该大屏为试用大屏,可能在其他企业用过,联系技术人员解绑试用。

# 大屏端怎么激活大屏? 普通用户可以激活大屏么?

用户已登录WeLink APP(手机端)。企业内所有注册用户皆可激活。具体操作方法:

- 1. 从桌面打开 WeLink文件夹/SmartRoom,双击SmartRoom安装包。
- 2. 安装完成,大屏自动重启。
- 3. 大屏重启后,按提示进入如下激活界面。使用手机WeLink APP 扫一扫激活。也可以通过输入激活码激活,激活码获取:企业租户管理员在管理后台查看激活码。管理后台地址: <u>https://welink.huaweicloud.com</u>

# 大屏出现异常,如何收集日志给技术支持定位?

1121以前版本的需要手动收集如下日志:开始--运行一输入:%AppData%回车找到 文件夹打包SmartRoom-Log

1121以后版本,软件 > 设置 > 支持一键收集及上传功能。

# 安装完大屏软件后通过 WeLink 投屏提示激活失败怎么处理?

确定是华为专售机型后,联系技术团队提供激活码手动激活或收集MAC地址激活;

MAC地址查看:软件首页 > 设置 > 设备信息。

# 软件大屏迭代升级怎么处理?如果升级失败怎么处理?

目前支持2种方式升级:

- 联系管理员后台推送;
- 下载新包手动覆盖安装。新包需租户管理员联系技术团队获取(目前不支持官网 下载)。

如升级失败请联系技术团队处理。

# 11.4 软件操作问题

# PC 端或移动端投影到大屏上失败,怎么解决?

检查是否同一网络,企业网络是否有开启网络隔离(ping命令测试是否有数据)。

# 白板书写保存手机端 WeLink 扫码,保存失败,怎么解决?

书写保存必须是同租户(手机端与白板端同租户)。

# 白板书写保存发送到邮箱,传送失败,怎么解决?

需要企业管理员在后台设置邮箱。

# 视讯会议中,某一方出现啸叫情况,怎么解决?

某一方会场有2个以上设备(手机或PC或大屏),并且加入同一个会议,是会产生啸 叫。如没有必要,一个会议室尽量保证只有一个设备入会;如必须多个设备入会,请 关闭麦克风及喇叭。

# 视讯会议中一方会听到回音,一方正常,请问哪一方存在问题?

听到回音的那一方是正常的,正常的那一方周边环境不太好(狭小的会议室、或封闭 的小空间、墙面未做吸音处理等)。

# 大屏加入会议后,本地画面左下角显示 acefsoodiejdjskal 等类似的长字符或其他, 如何修改?

租户管理员登录管理后台,单击"智能">"智能硬件",单击"进入",进入智能 大屏管理界面,单击设备管理 > 设备信息修改。

# 白板书写页面最大支持增加到多少页?如何删除某一页?

白板书写页面最大支持增加到100页。

白板页面右下角+号可以增加页面,点【1/1】可以选择删除页面。

# 白板书写保存到云空间或邮箱的文件格式是什么?

pdf。

# 白板书写打开最多能显示多久时间段的内容?

30天。

# 大屏投影码 PIN 码多久刷新一次?刷新的过程中,已经在投影的会中断么?

大屏投影码PIN码十分钟刷新一次。刷新过程中已在投影不会断开。

## 会议对带宽的要求?

单方最低要求4M带宽,如果带宽不够,视频画面质量会降低,直至黑屏(优先保证声 音的传输,其次才是材料视频)。

# 最大与会方是多少?

目前压测可达500方,如果超过与会者方数,建议使用直播方式或者会议+直播方案。

# 本地投影中无声音?

手机端投影播放视频是没有声音的(目前版本不支持)

PC端投影播放视频正常出声音(如无声音,检查大屏,侧边栏划出来,调节声音)

# PC 端可以选看,协同大屏端无法选看某一方画面?

目前大屏端不支持选看某一方画面。如果有需求,可以通过主持人进会议控制,通过 广播的方式下发某一方画面。方法如下:

会议主持人通过PC端登录到"我的会议">"主持会议",右键某一方会议,点击广播 即可(所有与会方需选择演讲者模式)。

## 租户解绑指导

### 应用场景:

大屏已经在A企业激活使用过,现在需要在B企业激活使用。

### 操作方法:

1. 大屏开机,正常连接Internet网络,进入软件首页,在下方四大模块,单击"应用"模块。

|           |             |             |        |          |        | 1679-0152 |
|-----------|-------------|-------------|--------|----------|--------|-----------|
| 推荐应用      |             |             |        |          |        |           |
| Dupport 🗊 | FAQ         | ана<br>анса | 华为云    | WeLink   | Ţ      |           |
| 大開指导      | #192.193.00 | 语音翻译 (体验)   | 华为云官同  | WeLink由网 | 大肝官网   |           |
| $\odot$   | Ø           | 6           | NUMAWE |          | 8      |           |
| 系统设置      | 16203288    | 文件资源管理器     | 华为官司   | SEER     | 225MUS |           |
| WeMax天幕   |             |             |        |          |        |           |
|           |             |             |        | ΏЯ       |        |           |

2. 在推荐应用,单击"设备解绑"。

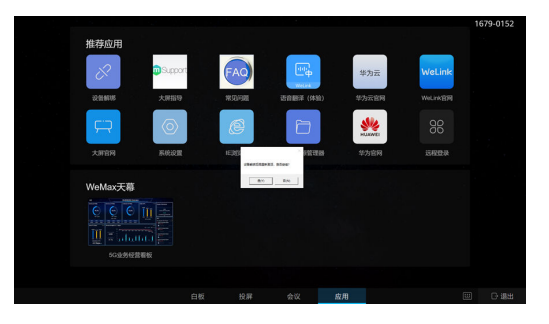

3. 单击确定后,大屏自动重启,即可使用新企业租户手机端Welink扫码激活大屏 (新企业租户要有可用的大屏激活资源码 )。

### 注意事项:

 旧企业租户如果需要回收在这台设备上使用的激活码,需要租户管理员登录后台 注销该大屏,即可回收使用过的激活码(可用资源数量+1)。

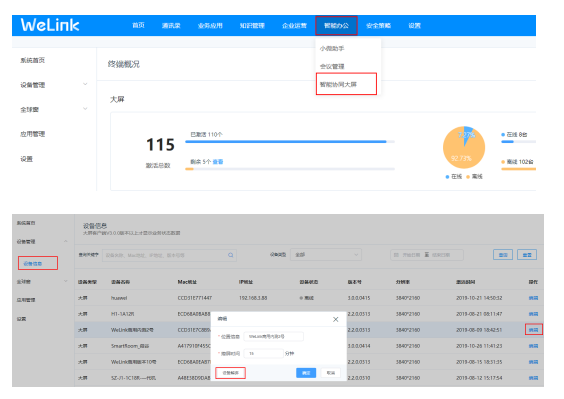

 目前版本需要管理员后台处理,后期版本能在大屏端操作过后,旧租户可用资源 会自动+1。

# 11.5 全球窗问题

# 素材的格式、分辨率、大小?

格式为JPG\PNG,分辨率3840\*2160,不能超过10M。

# Logo 的格式、分辨率、大小?

高度不超过72像素。PNG格式

# 节目播放的顺序排列有什么要注意的(比如最小轮播时长、顺序)?

建议最小轮播不小于10s,播放顺序中一定要从1开始,中间不能跳数字。

# 节目下发多久生效?如果到达时间未生效怎么处理?

5分钟。重启大屏再试试,或检查是否有下发生效。

# 11.6 大屏后台问题

# 大屏后台登录地址是多少?怎么无法登录?

大屏后台登录地址为https://welink.huaweicloud.com

只有租户管理员才能登录管理后台地址,可以WeLink扫码或短信验证+密码登入。

# WeLink 后台邮箱设置与白板邮箱设置有什么差异,如何理解?

WeLink后台邮箱是设置时对接企业邮箱的。

白板邮箱设置是用来白板书写转发邮件的。

# 白板后台邮箱设置功能要注意什么(登录密码、授权码、服务、协议)?

请参考后台邮箱设置指导(设置企业邮箱作为后台转发邮箱的工具,需咨询IT管理员 获取相关协议服务等 )。

# 如何指定白板书写保存发送到 QQ 或 163 邮箱?

后台邮箱设备发送为@qq.com或@163.com,也可不指定,表示所有邮箱都可发送。

# 11.7 MAXHUB 无线投屏器指导

MAXHUB无线传屏器使用说明.docx